# Adding a new person without an email address

10 Steps <u>View most recent version</u>

Created by Engagifii Inc. Creation Date October 16, 2023 Last Updated October 16, 2023

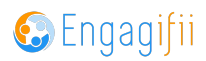

## Click on Relationships, People and then All People

| Xba             | ≡     |                                                                             |
|-----------------|-------|-----------------------------------------------------------------------------|
| [•] My Area     | >     | Welcome Crescerance Admin! 🖋                                                |
| 🚆 Relationships | ~     |                                                                             |
| 📽 People        | ~     | Please take a look at our upcoming <b>Events</b> and <b>Professional Le</b> |
| 🏶 🛛 All People  |       | The XSBA Team                                                               |
| 💄 Members       |       |                                                                             |
| 🏜 Staff         |       |                                                                             |
|                 |       |                                                                             |
| Committees      |       |                                                                             |
| 🎄 Groups Manag  | ement |                                                                             |

#### STEP 2

#### Click on Add a Person

| 🔏 Hom | e / 🗮 Relati        | onships / 🕸 All People  |                                            |                    |
|-------|---------------------|-------------------------|--------------------------------------------|--------------------|
| 0     | all                 | People 💿 🗸 🚳 Add a P    | Person ~                                   |                    |
|       |                     | Search All People Q     | Email Q                                    | Primary Organizati |
|       | $\overline{\cdots}$ | Crescerance Admin       | admin@crescerance.com<br>Email Address     |                    |
|       | $\overline{\cdots}$ | Real Andy Administrator | joviset383@revutap.com<br>Email Address    | Xba XSBA           |
|       | $\overline{\cdots}$ | Alex Administrator-XSBA | alexadminxsba@yopmail.com<br>Email Address | Xba XSBA           |
|       |                     |                         |                                            | _                  |

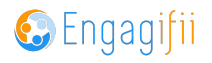

## Chose what type of person you are adding

|   | ne / 🧱 Rela         | tionships / 🆚 All People  |                                      |           |                      |
|---|---------------------|---------------------------|--------------------------------------|-----------|----------------------|
| S | al 🚳                | ll People 💿 🗸 🚳 Add a     | Person                               |           |                      |
|   |                     | Search All People         | ber                                  | Q         | Primary Organization |
|   |                     | Crescerance Adr           | viember                              | .com      | O PDAA               |
|   |                     | Andy Administrator        | joviset383@revutap.<br>Email Address | com       | Xba XSBA             |
|   | $\overline{\cdots}$ | R Alex Administrator-XSBA | alexadminxsba@yop<br>Email Address   | omail.com | Xba XSBA             |
|   | (···)               | Sarah Anderson            | sarahanderson@yop                    | mail.com  | XSBA                 |

#### STEP 4

## Type persons name

| ≡             |        |                                                       |                                    |                                             |                                     |    |                                 | Crescerance Admin ~ |  |  |
|---------------|--------|-------------------------------------------------------|------------------------------------|---------------------------------------------|-------------------------------------|----|---------------------------------|---------------------|--|--|
| ~             | Bone / | All People                                            |                                    |                                             |                                     |    | Page [1/2] 50 V of 76 Records < | > XT /~             |  |  |
| v             | 0      | Salutation First Name* Middle Name Last Name* Souffix |                                    |                                             |                                     |    |                                 |                     |  |  |
|               | ••     | Select ~                                              | Kermit                             | D                                           | Fn                                  | og | Select                          | ~                   |  |  |
|               | F      | Roles                                                 |                                    |                                             |                                     |    |                                 |                     |  |  |
|               |        | Select Roles                                          |                                    |                                             |                                     |    |                                 | ~                   |  |  |
| ns            | 1      | s Instructor: No                                      |                                    |                                             |                                     |    |                                 |                     |  |  |
| 1             | 1      | Fag(s): +                                             |                                    |                                             |                                     |    |                                 |                     |  |  |
| agement       |        | Contact Details                                       |                                    |                                             |                                     |    |                                 |                     |  |  |
| >             |        | Email Address * Primary                               |                                    |                                             | Phone Number                        |    |                                 |                     |  |  |
|               |        | Enter text                                            |                                    |                                             | Enter a number                      |    |                                 |                     |  |  |
|               |        | Don't have an Email Address ? Click h                 | here                               |                                             |                                     |    |                                 |                     |  |  |
| ,             |        | Certification Number                                  |                                    |                                             |                                     |    |                                 |                     |  |  |
| <b>`</b>      |        | Enter text                                            |                                    |                                             |                                     |    |                                 |                     |  |  |
| · ·           |        |                                                       |                                    |                                             |                                     |    |                                 |                     |  |  |
| >             |        | School or District*                                   |                                    |                                             |                                     |    |                                 |                     |  |  |
| ifiguration > |        | School (School staff) or District (Dis                | strict staff) * Search School (Sch | nool staff) or District (District staff)(s) |                                     |    |                                 |                     |  |  |
|               |        |                                                       |                                    |                                             |                                     |    |                                 |                     |  |  |
|               |        |                                                       |                                    | Add School (Schoo                           | staff) or District (District staff) |    |                                 |                     |  |  |

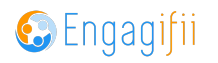

| lag(s): (+)                             |                                               |  |  |  |  |  |  |  |
|-----------------------------------------|-----------------------------------------------|--|--|--|--|--|--|--|
| Contact Details                         |                                               |  |  |  |  |  |  |  |
| Email Address * Primary                 |                                               |  |  |  |  |  |  |  |
| Don't have an Email Address ?Click here | Engagifii will generate a unique internal add |  |  |  |  |  |  |  |
| Certification Number                    |                                               |  |  |  |  |  |  |  |
| Enter text                              |                                               |  |  |  |  |  |  |  |
| Seheel or District *                    |                                               |  |  |  |  |  |  |  |

## Click on Click here to have a system generated email created

#### STEP 6

## Once all mandatory fields are entered, click on Save

|                                                               |   | Certifi | cation Number                                                                           |          |                                           |         |                                    |   |           |                      |                  |             |               |
|---------------------------------------------------------------|---|---------|-----------------------------------------------------------------------------------------|----------|-------------------------------------------|---------|------------------------------------|---|-----------|----------------------|------------------|-------------|---------------|
| <b>X</b> ba ≡                                                 |   | Ente    | r text                                                                                  |          |                                           |         |                                    |   |           |                      |                  |             |               |
| • My Area                                                     |   |         |                                                                                         |          |                                           |         |                                    |   |           |                      |                  |             |               |
| Relationships ~                                               |   | Schoo   | l or District *                                                                         |          |                                           |         |                                    |   |           |                      |                  |             |               |
| 🐮 People 🗸 🗸                                                  |   | School  | l (School staff) or District (District s                                                | :taff) * | Search School (Schoo                      | l staff | () or District (District staff)(s) |   |           |                      |                  |             |               |
| <ul> <li>All People</li> <li>Members</li> </ul>               |   |         | Charlotte School District                                                               |          |                                           |         |                                    |   |           |                      |                  |             |               |
| ₩ Staff                                                       |   |         | Department: Administration<br>Position: Assistant Superintene<br>Oct 16, 2023 - present | dent     | Current 🖉 🖯                               |         |                                    |   |           |                      |                  |             |               |
| ▲ Organizations                                               |   |         | Add Position                                                                            |          |                                           |         |                                    |   |           |                      |                  |             |               |
| Committees                                                    |   |         |                                                                                         |          |                                           |         |                                    |   |           |                      |                  |             |               |
| Groups Management                                             |   |         |                                                                                         |          |                                           |         |                                    |   |           |                      |                  |             |               |
| ☆ Communication >                                             |   | Persor  | nal demographics                                                                        |          |                                           |         |                                    |   |           |                      |                  |             |               |
| Cibrary >                                                     |   | Sex     |                                                                                         |          |                                           |         |                                    |   | Date of B | irth                 |                  |             |               |
| \$ Revenue >                                                  |   | Sele    | ct                                                                                      |          |                                           |         |                                    | ~ | Select [  | Date                 |                  |             | m             |
| Legislation >                                                 |   | Favorit | te Breakfast Meal                                                                       |          |                                           |         |                                    |   |           |                      |                  |             |               |
| Events >                                                      |   | Sele    | ct                                                                                      |          |                                           |         |                                    | ~ |           |                      |                  |             |               |
| Accreditation >                                               |   |         |                                                                                         |          |                                           |         |                                    |   |           |                      |                  |             |               |
| $\mathbf{Q}_{0}^{0}$ Settings and Configuration $\rightarrow$ |   |         |                                                                                         |          |                                           |         |                                    |   |           |                      |                  | Close Save  | Save & Invite |
|                                                               | 0 |         | Search All People C                                                                     | 2        | Email                                     | Q       | Primary Organization               | s | Status    | Roles                | Current Position | Tags        | Total Time W  |
|                                                               | 0 | $\odot$ | Crescerance Admin                                                                       | 1        | admin@crescerance.com<br>Email Address    |         | DDAA                               | , | lotive    | 2 Roles              | 2 Positions      |             | 4 mos         |
|                                                               | 0 | $\odot$ | R Andy Administrator                                                                    | ļ        | oviset383@revutap.com<br>Email Address    |         | X00 XSBA                           | 1 | Active    | Global Administrator | 3 Positions      | maintenance |               |
|                                                               | 0 | $\odot$ | Alex Administrator-XSBA                                                                 | 1        | alexadminxsba@yopmail.co<br>Email Address | im      | X00 XSBA                           | / | Active    | Global Administrator | Board Secretary  |             | 0             |
|                                                               |   | $\sim$  | <u> </u>                                                                                | ,        | carahanderson@vonmail.co                  | m       |                                    |   |           |                      |                  |             |               |

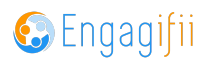

#### 🕷 Home / 🧮 Relationships / 🐵 All People > All People 👛 Add a Person 🚿 C $\sim$ $\Box$ Search All People Q Email KFW00169.xsba@engagi Kermit Frog $\odot$ $\Box$ Email Address admin@crescerance.com $\odot$ Crescerance Admin $\Box$ Email Address joviset383@revutap.com $\odot$ Andy Administrator $\Box$ Email Address ns alexadminxsba@yopmail $\odot$ Alex Administrator-XSBA S $\Box$ Fmail Address

#### To update the email address, click on the person's name

#### **STEP 8**

#### **Click on Edit**

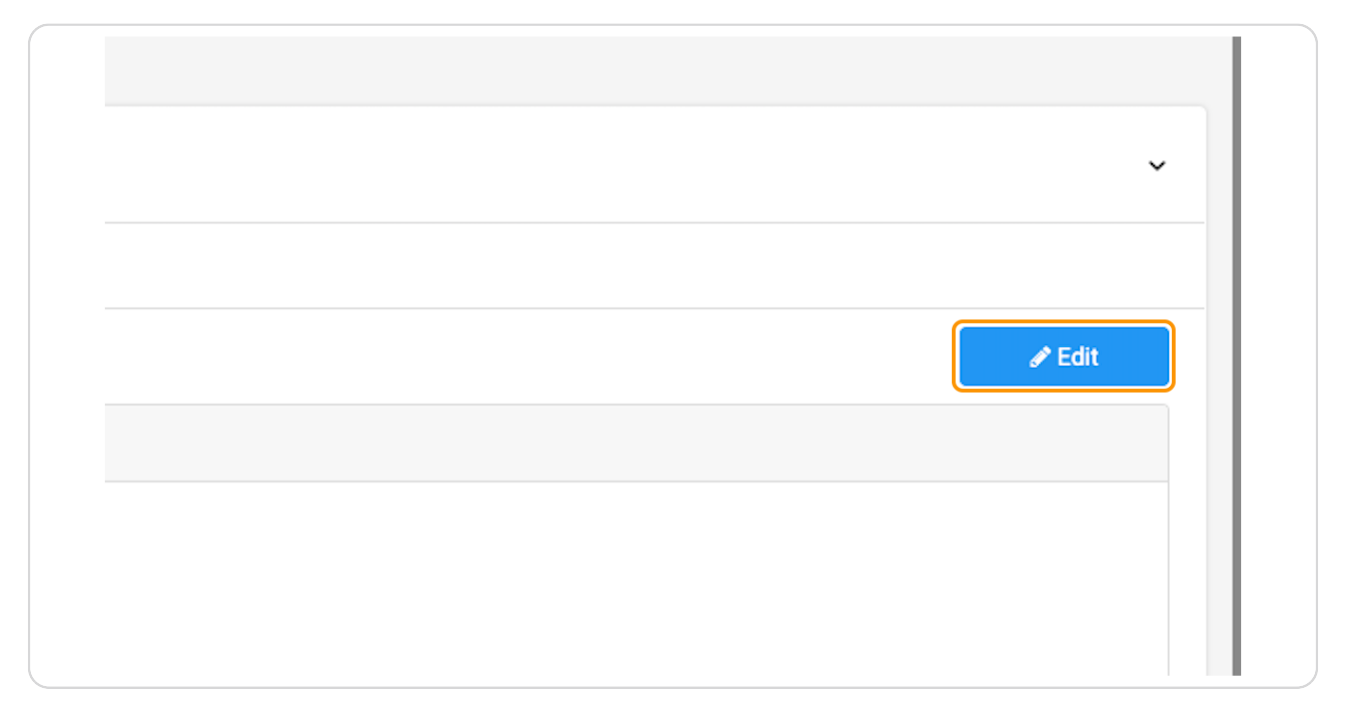

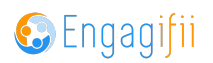

Type in new email address

| 🕸 All People               |             | ENERAL DETAILS ACCOUNTING DETAILS EVENTS AND TRAINING POLITICAL INFORMATIC | )N |                |
|----------------------------|-------------|----------------------------------------------------------------------------|----|----------------|
| 🍰 Members                  |             |                                                                            |    |                |
| 🐝 Staff                    |             | ENERAL DETAILS                                                             |    |                |
| Organizations              |             | asic Information Associated Items Library Committees                       |    |                |
| Committees                 |             |                                                                            |    |                |
| 🎄 Groups Management        |             | Contact Details                                                            |    |                |
| 습 Communication            | <b>&gt;</b> | Email Address * Primary                                                    |    | Phone Number   |
| 📮 Library                  | •           | kermitdfrog@yopmail.com                                                    |    | Enter a number |
| \$ Revenue                 | >           |                                                                            |    |                |
| ▶ Legislation              | >           | Address                                                                    |    |                |
| 🛉 Events                   | >           | Enter Location                                                             |    |                |
| Accreditation              | >           | Address Line 1                                                             |    |                |
| Settings and Configuration | >           | Address Line 1                                                             |    |                |
| gg                         |             | Address Line 2                                                             |    |                |
|                            |             | Address Line 2                                                             |    |                |
|                            |             | City State                                                                 |    |                |
|                            |             | City State                                                                 |    |                |

#### STEP 10

### Click on Save

| ~             |  |
|---------------|--|
|               |  |
| Cancel Save ~ |  |
|               |  |
|               |  |
|               |  |

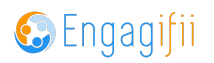

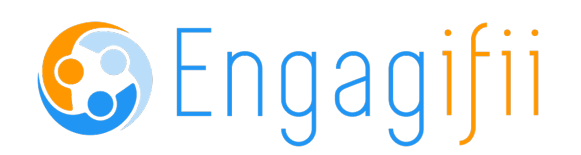